## Hurtigreferanse

### Kontrollpanel

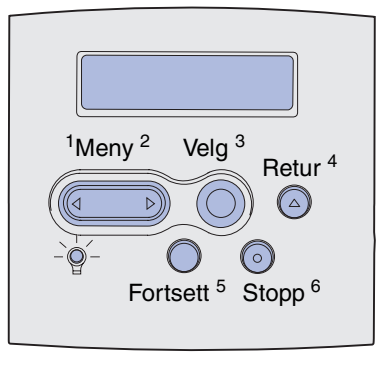

Trykk på Meny for å:

- åpne menyene fra Klar-tilstand
- bla gjennom menyer eller verdier
- øke eller redusere en numerisk verdi
- vise jobbmenyen mens skriveren er opptatt

#### Trykk på Velg for å:

- velge elementet på den andre linjen på kontrollpanelet
- lagre valget som en ny standardinnstilling

Trykk på Retur for å gå tilbake til forrige menynivå.

#### Trykk på **Fortsett** for å:

- avslutte skrivermenyene og gå tilbake til Klar-modus
- fjerne meldinger

Trykk på **Stopp** hvis du vil stoppe all utskriftsaktivitet midlertidig uten å miste data.

#### Skrive ut denne hurtigreferansen

- 1 Trykk på Meny inntil du ser Hjelpemeny. Trykk deretter på Velg.
- 2 Når du ser Hurtigreferanse, kan du trykke på Velg. Dokumentet Hurtigreferanse skrives ut.

Merk: Denne hurtigreferansen ligger også på Publications-CDen som ble levert sammen med skriveren.

# Kontrollpanelmenyer

| Papirmeny<br>Papirkilde<br>Papirstørrelse<br>Papirtype<br>Tilpassede typer<br>Universaloppsett<br>Utskuff<br>Konfig. skuffer<br>Overflytskuff<br>Tildel papirtype<br>Skift størrelse<br>Konfigurer FB<br>Konv.forbedring<br>Papirstruktur<br>Papirvekt<br>Papirilegging | FerdiggjørermenyDupleksDupleksinnbindingKopierBlanke siderSorteringSkillearkSkillearkSkillearkkildeNedskaleringNedskaleringsrekkefølgeFlersidevisningFlersiderammeStiftejobbStartkilde stiftForskyv sider | Verktøymeny<br>Skriv ut oppsett<br>Nettverksside <x><br/>Skriv skrifter<br/>Skriv ut katalog<br/>Fabrikkoppsett<br/>Formater flash<br/>Defragmenter flash<br/>Formater disk<br/>Jobbstatistikk<br/>Heksadesimale verdier</x> | Jobbmeny<br>Konfidensiell jobb<br>Holdte jobber<br>Avbryt jobb<br>Tilbakestill skriver<br>Skriv ut buffer<br>Start stifting<br>Tilbakestill skuff | Kvalitetmeny<br>Utskrifts-<br>oppløsning<br>Mørkhet<br>PictureGrade                                                                                                    |
|----------------------------------------------------------------------------------------------------|----------------------------------------------------------------------------------------------------|----------------------------------------------------------------------------------------------------|----------------------------------------------------------------------------------------------------|----------------------------------------------------------------------------------------------------|
| Parallelimeny<br>PCL SmartSwitch<br>PS SmartSwitch<br>NPA-modus<br>Parallellbuffer<br>Jobbufring<br>Avansert status<br>Protokoll<br>Følge Init<br>Parallellmodus 1<br>Parallellmodus 2                                                                                  | PostScript-meny<br>Skriv ut PS-feil<br>Skriftprioritet<br>PDF-meny                                                                                                    | PCL emul<br>Skriftkilde<br>Skriftnavn<br>Punktstørn<br>Tegnbredd<br>Symbolset<br>Retning<br>Linjer pr. s<br>A4-bredde<br>Endre skuf<br>Auto CR e<br>Auto LF et                                                               | -meny<br>else<br>e<br>t<br>ide<br>ifnr<br>tter LF<br>ter CR                                                                                       | <b>Oppsettmeny</b><br>Skriverspråk<br>Strømsparer<br>Lagre ressurser<br>Last ned til<br>Tidsavbrudd utskrift<br>Tidsavbrudd venting<br>Fortsett automatisk<br>Gjenopprett v/stopp<br>Sidebeskyttelse<br>Språk kontrollpanel<br>Alarminnstilling<br>Toneralarm<br>Stiftealarm<br>Jobbstatistikk |
| Seriellmeny<br>PCL SmartSwitch<br>PS SmartSwitch<br>NPA-modus<br>Seriell buffer<br>Jobbufring<br>Seriell protokoll<br>Robust XON<br>Baud<br>Databiter<br>Paritet<br>Følge DSR                                                                                           | Nettverksmeny<br>PCL SmartSwitch<br>PS SmartSwitch<br>NPA-modus<br>Nettverksbuffer<br>Jobbufring<br>Nettverk <x><br/>Mac binær PS</x>                                                                     | USB-me<br>PCL Sma<br>PS Smar<br>NPA-moo<br>USB-buff<br>Jobbufrir<br>Mac bina                                                                                                    | ny<br>artSwitch<br>tSwitch<br>dus<br>er<br>ng<br>er PS                                                                                            | <b>Hjelpemeny</b><br>Hurtigreferanse                                                                                                    |

#### Skrive ut konfidensielle jobber

Hvis du vil skrive ut en jobb som er personlig eller konfidensiell, og du ikke vil at andre skal se den, kan skriveren holde jobben tilbake i minnet til du kommer bort til skriveren.

**Merk:** Dette fungerer bare med skriverdriverne som er spesialutviklet for denne skriveren. De driverne ligger på driver-CDen som ble levert sammen med skriveren.

Slik skriver du ut en konfidensiell jobb:

- I teksbehandlingsprogrammet, regnearket, nettleseren eller det programmet du skriver ut fra, må du velge Fil ► Skriv ut.
- 2 Klikk på Egenskaper (eller Alternativer, Skriver eller Utskriftsformat, avhengig av programmet) for å se innstillingene i skriverdriveren.
- 3 Klikk på Help (Hjelp) og se under emnet "Konfidensiell utskrift" ("Confidential print") eller "Skriv ut og hold" ("Print and hold"). Følg anvisningene.
  - Merk: Hvis du sender en stor fil til en delt nettverksskriver, vil den bli værende i skriverminnet inntil du skriver den ut. Dette kan forhindre andre fra å bruke skriveren. Hent ut jobbene dine så snart som mulig. Hvis du vil sjekke hvor mye minne som finnes i skriveren, kan du se Skrive ut siden med menyinnstillingene.
- 4 Gå bort til skriveren og bruk kontrollpanelet til å hente ut den konfidensielle utskriftsjobben.
- a Trykk på Meny inntil du ser Jobbmeny. Trykk deretter på Velg.
- **b** Trykk på **Meny** inntil du ser Konfidensiell jobb. Trykk deretter på **Velg**.
- c Trykk på Meny inntil du ser brukernavnet ditt. Trykk deretter på Velg.
- **d** Tast inn din firesifrede PIN-kode ved å bruke de nummererte knappene på kontrollpanelet. For hvert siffer i PINkoden vises en stjerne (\*) på kontrollpanelet.
- e Trykk på Meny inntil du ser Skriv ut jobb. Trykk deretter på Velg. (Hvis du velger Skriv ut alle, blir alle jobber med samme brukernavn og PIN-kode skrevet ut.)
- f Trykk på Meny inntil du ser jobben du vil skrive ut. Trykk deretter på Velg.
- g Trykk på Fortsett for å sende jobben til skriveren.

Når jobben er skrevet ut, slettes den fra skriverminnet og skriveren går tilbake til Klar-modus.

#### Avbryte en utskriftsjobb

Slik avbryter du en utskriftsjobb etter at utskriften har startet.

- 1 Trykk på Meny inntil du ser Jobbmeny. Trykk deretter på Velg.
- 2 Trykk på Meny inntil du ser Avbryt jobb. Trykk deretter på Velg.

#### Skrive ut en side med menyinnstillingene

Du kan skrive ut en side med menyinnstillinger for å kontrollere innstillingene for papirstørrelse og papirtype, og hva som er installert av tilleggsutstyr og minne.

- 1 Trykk på Meny inntil du ser Verktøymeny. Trykk deretter på Velg.
- 2 Trykk på **Meny** inntil du ser Skriv ut oppsett. Trykk deretter på **Velg.** Siden med menyinnstillingene skrives ut.

Side 4 av 8

# Vanlige skrivermeldinger

| Melding                                                                                                    | Tiltak                                                                                                    |  |  |
|----------------------------------------------------------------------------------------------------|----------------------------------------------------------------------------------------------------|--|--|
| <b>Bytt skuff x</b><br>Skriveren ber om en<br>annen størrelse eller<br>type av<br>utskriftsmateriale enn<br>det som ligger i<br>skriveren. | <ul> <li>Ta ut utskriftsmaterialet som ligger i<br/>skuffen og legg i det<br/>utskriftsmaterialet som skriveren ber<br/>om.</li> <li>Trykk på Velg hvis du vil fjerne<br/>meldingen og skrive ut på<br/>utskriftsmaterialet som ligger i<br/>skuffen.</li> <li>Avbryt den aktuelle jobben.</li> </ul>                     |  |  |
| <b>Legg i manuell</b><br>Skriveren er klar til å<br>ta imot<br>utskriftsmateriale som<br>legges i<br>flerbruksmateren.                     | <ul> <li>Legg utskriftsmaterialet som angis på<br/>den andre linjen på kontrollpanelet<br/>inn i flerbruksmateren.</li> <li>Trykk på Velg eller Fortsett hvis du vil<br/>ignorere denne meldingen og skrive<br/>ut på materiale som allerede ligger i<br/>en av skuffene.</li> <li>Avbryt den aktuelle jobben.</li> </ul> |  |  |
| <b>Venter</b><br>Skriveren har mottatt<br>utskriftsdata, men<br>venter på en<br>kommando eller flere<br>data.                              | <ul> <li>Trykk på Fortsett hvis du vil skrive ut innholdet i bufferen.</li> <li>Avbryt den aktuelle jobben.</li> </ul>                                                                                                    |  |  |
| <b>Ikke klar</b><br>Skriveren er ikke klar<br>til å behandle data.                                                                         | Trykk på <b>Fortsett</b> hvis du vil gjøre<br>skriveren klar til å motta jobber.                                                                                                    |  |  |
| <b>Sletter buffer</b><br>Skriveren forkaster<br>den aktuelle<br>utskriftsjobben.                                                           | <ul> <li>Vent til meldingen forsvinner.</li> <li>Denne meldingen kan bety at<br/>driverdataene ikke stemte med det<br/>skriveren hadde forventet. Hvis dette<br/>skjer igjen, kan du forsøke å bruke en<br/>annen skriverdriver når du skriver ut.</li> </ul>                                                             |  |  |

### Legge inn fortrykt brevpapir

Fremgangsmåten du må bruke når du legger inn papir med brevhode, avhenger av hvilke tilleggsenheter som er installert.

|                                              | l en skuff | I flerbruksmateren |
|----------------------------------------------|------------|--------------------|
| Uten<br>ferdiggjører,<br>ensidig<br>utskrift |            |                    |
| Uten<br>ferdiggjører,<br>tosidig utskrift    |            |                    |
| Med<br>ferdiggjører,<br>ensidig<br>utskrift  |            |                    |
| Med<br>ferdiggjører,<br>tosidig utskrift     |            |                    |

Fylle i en skuff

Bruk denne fremgangsmåten når du skal legge utskriftsmateriale i en standard- eller tilleggsskuff. Utskriftsmaterialet legges inn på samme måte i alle skuffene.

- 1 Ta ut skuffen.
- 2 Trykk sammen breddeførertappen og breddeføreren, og skyv føreren helt ut til høyre side i skuffen.
- **3** Trykk sammen lengdeførerhendelen, og skyv lengdeføreren til riktig posisjon for den papirstørrelsen du vil legge inn.

Breddefører

- 4 Legg utskriftsmaterialet i skuffen med den anbefalte utskriftssiden ned for ensidig utskrift, og opp for tosidig utskrift. Du må ikke fylle i så mye utskriftsmateriale at bunken ligger høyere enn kapasitetsmerket.
- 5 Trykk sammen breddeførertappen og breddeføreren, og skyv breddeføreren til venstre slik at den hviler lett mot kanten av papirbunken.

#### Fylle i flerbruksmateren

- 1 Trykk på den nedre utløseren og åpne dekselet på flerbruksmateren.
- 2 Trekk metallstangen så langt ut at den støtter den papir- eller konvoluttstørrelsen du vil bruke.
- 3 Skyv breddeføreren helt til høyre.
- 4 Legg utskriftsmaterialet i flerbruksmateren og skyv det fremover uten å bruke kraft.

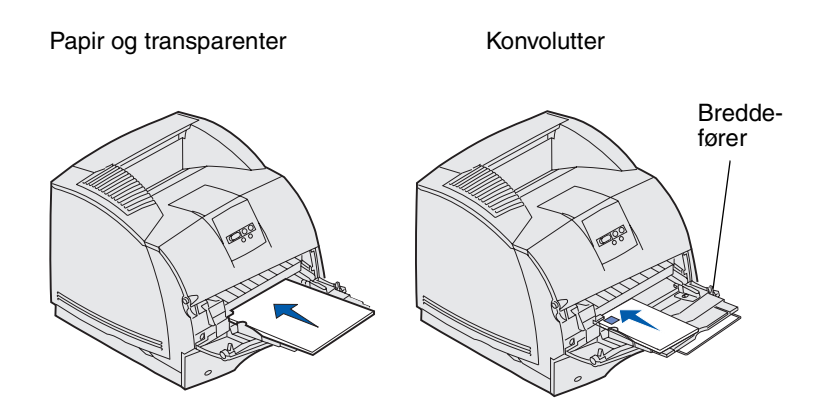

5 Skyv breddeføreren mot venstre slik at den så vidt berører kanten av stabelen med utskriftsmateriale.

#### Få tilgang til papirstoppområder

Du må kanskje åpne deksler, ta ut papirskuffer eller demontere tilleggsutstyr for å få tilgang til fastkjørt papir. Illustrasjonen viser plasseringen av papirkilder og mulige papirstoppområder. Husk å fjerne eventuelle utskriftsjobber fra standardskuffen før du åpner det øvre frontdekselet.

**FORSIKTIG:** Gulvmonterte konfigurasjoner krever ekstra møbelenheter som støtter og stabiliserer skriveren. Du må bruke et skriverstativ eller en skriversokkel hvis du bruker en skuff for 2000 ark, en dupleksenhet og en ekstra innenhet, eller mer enn én ekstra innenhet. Hvis du har en multifunksjonsmaskin som kan skanne, kopiere og fakse, vil du også kanskje trenge en ekstra møbelenhet.

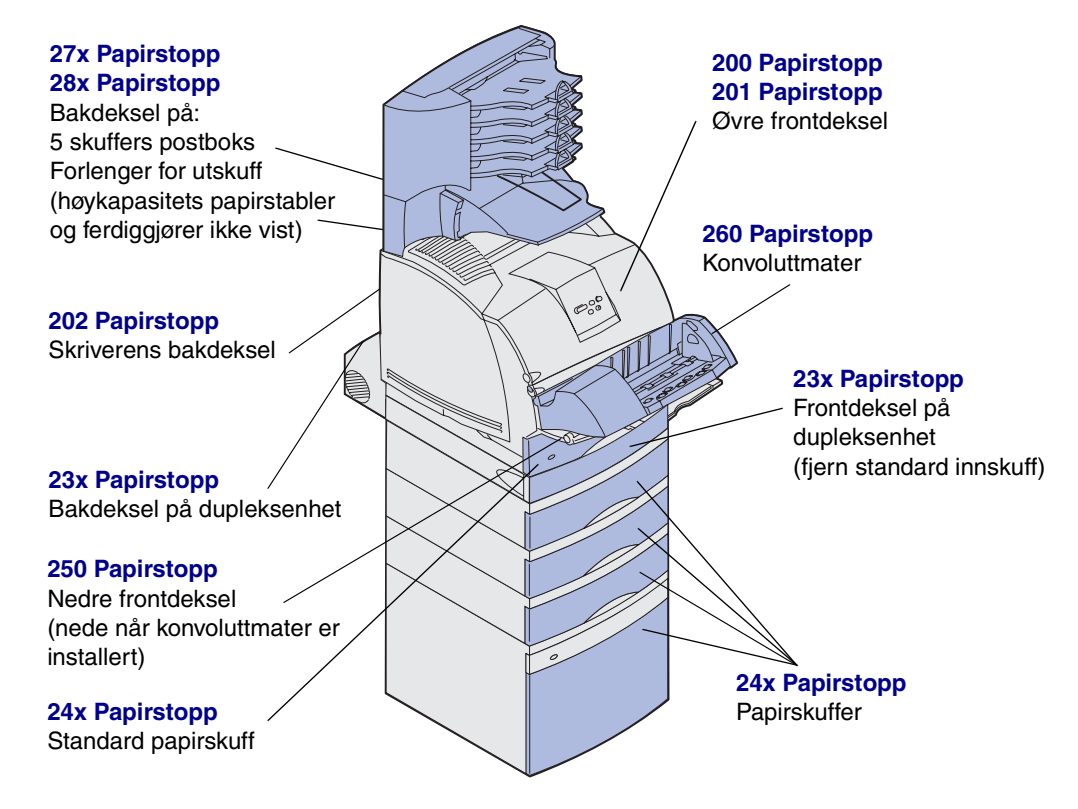

Advarsel: Du må ikke forsøke å fjerne fastkjørt utskriftsmateriale med noen form for verktøy eller instrumenter. Det kan føre til permanent skade på skriveren.